# Adding Google Team Calendar

Outlook (pg 2) and iPhone (pg 12) Instructions

(gmail account required)

 Go to the DHS Volleyball team page (Home > Teams > Varsity / JV / Freshmen), and select Team Calendar.

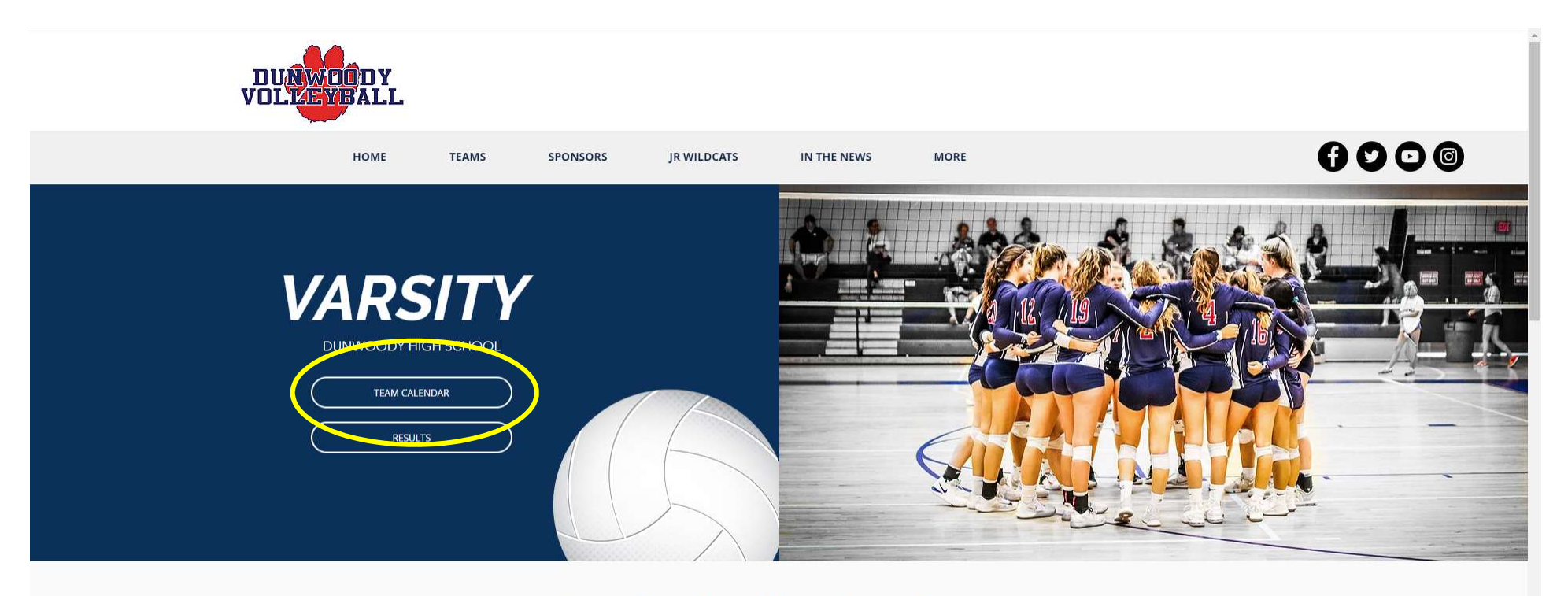

2019 Roster Coming Soon

- Click the +Google Calendar link at lower right.
- This will ask you to log into your google account (required) if you have not already.

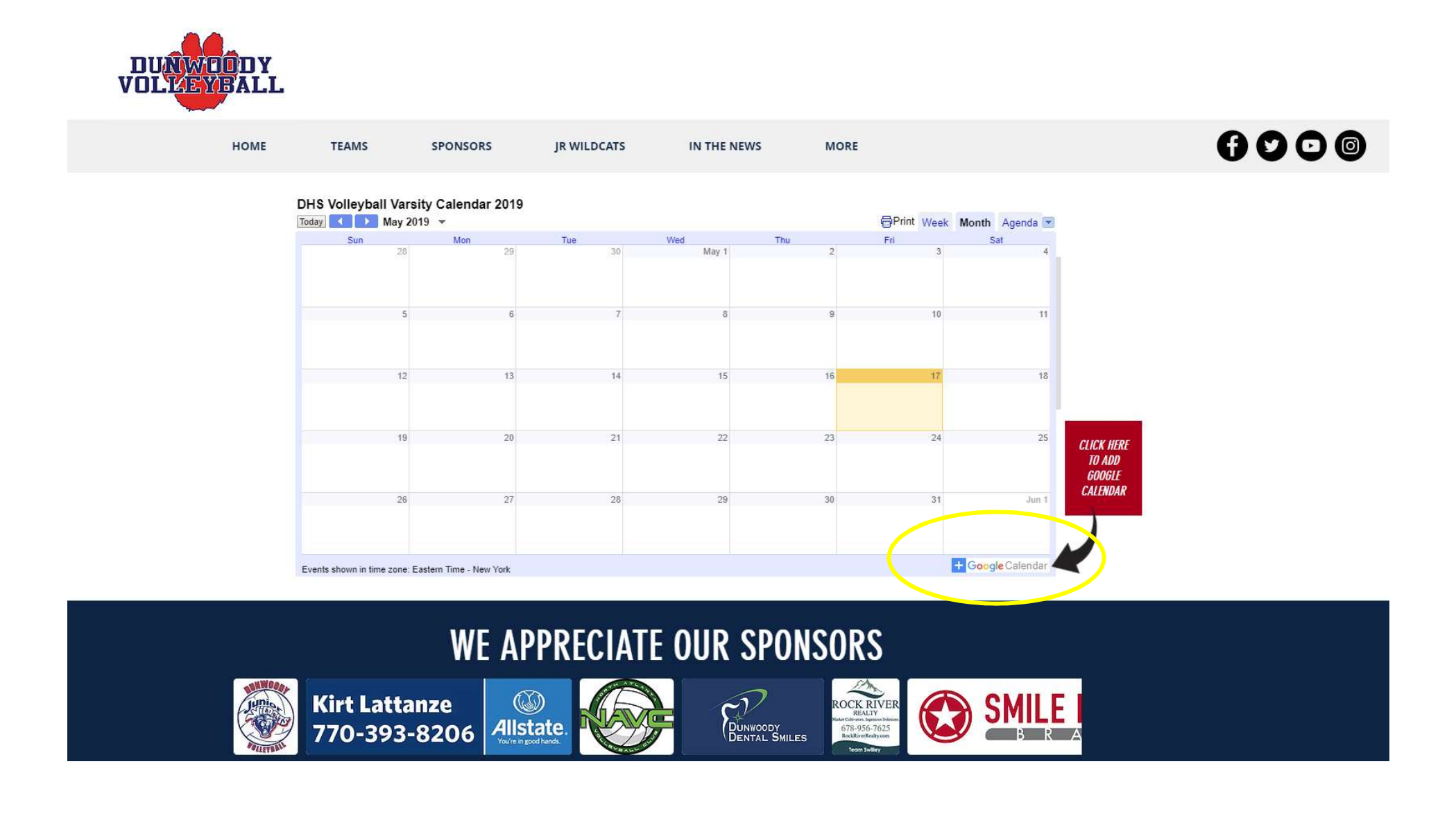

#### Click the "Add" link

| G csi laboratories - Google Search 🗙                                                                                                    | DRUDGE REPORT 2019® ×                                                                                                    | G venmo for nonprofits - Google S 🗙                  | VARSITY CALENDAR 2019   High 🗙                                 | 📆 Google Calendar - Week of May | × +                                                   |                                 | - 0                                                     | ×          |
|----------------------------------------------------------------------------------------------------|----------------------------------------------------------------------------------------------------|------------------------------------------------------|----------------------------------------------------------------|---------------------------------|-------------------------------------------------------|---------------------------------|---------------------------------------------------------|------------|
| ← → C ☆ 🔒 https://calen                                                                                                    | ndar.google.com/calendar/r?cid=8pj66p                                                                                                    | 9593d2l848e4ch <mark>m</mark> k69ik@group.calendar.g | google.com                                                     |                                 |                                                       |                                 | A 🛛 🗗 🗶 🖉                                               | <b>)</b> : |
| 🔢 Apps 🗼 Salesforce 🔇 Envestnet                                                                                                    | t 🔇 5500 Search 🚺 Lord Abbett 📶                                                                                                    | NetDocs 📃 Imported From IE 🛛 🗛 Runnin                | ngAHEAD 🚷 VANGUARD INCO                                        | V VANGUARD MONT 🕼 DCIO          | D Resources 📀 PCMS Volleyball 🛞 I                     | NAVC 🚺 Infinite Campus 🎎 Volley | Perf 🛛 😰 Sign-up Genius                                 |            |
| ≡ 🛐 Calendar                                                                                                    | Today < > May 20                                                                                                    | 19                                                   |                                                                |                                 |                                                       | ۹ (                             | Week - III                                              |            |
| + Create                                                                                                    | SUN<br>12                                                                                                    | MON<br>13                                            | τυε<br>14                                                      | web<br>15                       | тни<br>16                                             | FRI<br>17                       | sat<br>18                                               | 0          |
| K       X       V       Y       Y       Y       T       F       S         28       29       20       1       2       3       4         5       6       7       8       9       10       11         12       13       14       15       16       17       18         19       20       21       22       23       24       25         26       27       28       29       30       31       1         2       3       44       5       60       7       8         Search for people         My colspan="4">Colspan="4">Colspan="4"Colspan="4"Colspan="4">Colspan="4"Colspan="4"Colspan="4"Co | B AM         K2 Summer Blast           Bam - Spin         Selvierville           TO AM         -           TO AM         -           TO PM         -           TO AM         -           S PM         -           S PM         -           O PM         - |                                                      | Add calendar<br>DHS Volleyball Varsity Calen                   | dar 2019<br>ancel Add           |                                                       |                                 |                                                         | +          |
| Control calendars + * Gold & RED TEAMS PEAC Holidays in United States Terms – Privacy                                                                                                    | 7 PM<br>8 PM<br>9 PM<br>10 PM                                                                                                    |                                                      | Practice 6:30-9:00<br>6:30 - 9pm<br>Paul Duke STEM High School |                                 | Practice 6:30-9:00<br>6:30 - 9pm<br>The Davis Academy |                                 |                                                         | >          |
| 🗧 🔘 Type here to search                                                                                                    | Q 🕂 💁                                                                                                    | 🚳 📄 😐 🕺 💶 🕨                                          | 💁 🐖 🖩 📐 🝳                                                      | <u>s</u>                        |                                                       |                                 | R <sup>R</sup> へ 回 切 <sup>(10:08 AM)</sup><br>5/17/2019 | 2          |

### Click the 3 dots to display "Options..."

| ≡ 🛐 Calendar                       | Today        | < > May 2019 |     |     |     |     | ۹ ( | 🕑 🔅 Week - 🗰 👰 |
|------------------------------------|--------------|--------------|-----|-----|-----|-----|-----|----------------|
|                                    |              | SUN          | MON | TUE | WED | тни | FRI | SAT            |
| - Create                           |              | 12           | 13  | 14  | 15  | 16  | 17  | 18             |
| May 2019 < >                       | GMT-04       |              |     |     |     |     |     | 0              |
| S M T W T F S                      | o Alvi       |              |     |     |     |     |     |                |
| 28 29 30 1 2 3 4                   | 9 AM -       |              |     |     |     |     |     |                |
| 5 6 7 8 9 10 11                    | 10.004       |              |     |     |     |     |     | +              |
| 12 13 14 15 16 17 18               | TO AM        |              |     |     |     |     |     |                |
| 19 20 21 22 23 24 25               | 11 AM -      |              |     |     |     |     |     |                |
| 2 3 4 5 6 7 8                      | 12 PM        |              |     |     |     |     |     |                |
|                                    |              |              |     |     |     |     |     |                |
| Search for people                  | 1 PM -       |              |     |     |     |     |     | 1              |
| My calendars                       | 2 PM -       |              |     |     |     |     |     |                |
| James Vanke                        |              |              |     |     |     |     |     |                |
| Birthdays                          | 3 PM -       |              |     |     |     |     |     |                |
| navc2023@gmail.com                 | 4 PM -       |              |     |     |     |     |     |                |
| Reminders                          |              |              |     |     |     |     |     |                |
| Tasks                              | 5 PM -       |              |     |     |     |     |     |                |
| Team Vanke                         | 6 PM -       |              |     |     |     |     |     |                |
|                                    | 7.014        |              |     |     |     |     |     |                |
|                                    | 7 PM -       |              |     |     |     |     |     |                |
| DHS Volleyball 🗙 🚦                 | 8 PM -       |              |     |     |     |     |     |                |
| GO Options for DHS Volleyball Vars | sity Calenda | ar 2019      |     |     |     |     |     |                |
| Holluays in United States          | 2.0.19       |              |     |     |     |     |     |                |
|                                    | 10 PM -      |              |     |     |     |     |     |                |
|                                    | 11 PM -      |              |     |     |     |     |     |                |
| Terms – Privacy                    |              |              |     |     |     |     |     | >              |

#### Click Settings

| ≡ <u>31</u> Calendar                  | Today < > May 20' | 19  |     |     |     | ۹ ( | 🔊 🔅 Week - 🏭 🎑 |
|---------------------------------------|-------------------|-----|-----|-----|-----|-----|----------------|
|                                       | SUN               | MON | TUE | WED | THU | FRI | SAT            |
| + Create                              | 12                | 13  | 14  | 15  | 16  | 17  | 18             |
|                                       | GMT-04            |     |     |     |     |     |                |
| May 2019 < >                          | 8 AM              |     |     |     |     |     |                |
| SMTWTFS                               |                   |     |     |     |     |     |                |
| 28 29 30 1 2 3 4                      | 9 AM              |     |     |     |     |     | +              |
| 5 6 7 8 9 10 11                       | 10 AM             |     |     |     |     |     |                |
| 19 20 21 22 23 24 25                  |                   |     |     |     |     |     |                |
| 26 27 28 29 30 31 1                   | 11 AM             |     |     |     |     |     |                |
| 2 3 4 5 6 7 8                         | 12 PM             |     |     |     |     |     |                |
|                                       | 0.000             |     |     |     |     |     |                |
| Search for people                     | 1 PM              |     |     |     |     |     |                |
|                                       |                   |     |     |     |     |     |                |
| My calendars 🔨 🔨                      | 2 PM              |     |     |     |     |     |                |
| James Vanke                           | 3 PM              |     |     |     |     |     |                |
| 🔲 Birthdays                           |                   |     |     |     |     |     |                |
| navc2023@gmail.com                    | 4 PM              |     |     |     |     |     |                |
| Reminders                             |                   |     |     |     |     |     |                |
| Tasks                                 | 2 PM              |     |     |     |     |     |                |
| Team Vanke                            | 6 PM              |     |     |     |     |     |                |
| Disp                                  | blay this only    |     |     |     |     |     |                |
| Other calendars +                     | - Annual Bank     |     |     |     |     |     |                |
| DHS Volleybal' X                      | e from list       |     |     |     |     |     |                |
| GOLD & RED TEAMS PE Sett              | lings             |     |     |     |     |     |                |
| Holidays in United State              |                   |     |     |     |     |     |                |
|                                       |                   |     |     |     |     |     |                |
| i i i i i i i i i i i i i i i i i i i |                   |     |     |     |     |     |                |
|                                       |                   |     |     |     |     |     |                |
| + Terms - Privacy                     |                   |     |     |     |     |     | >              |

#### Scroll down to integrate calendar. Highlight and copy the "public address in iCal format."

#### ← Settings

::: <u>Q</u>

| General                                       | Canceled events<br>Someone cancels an event                                                                          | None 👻               |
|-----------------------------------------------|----------------------------------------------------------------------------------------------------|----------------------|
| Add calendar 🗸 🗸                              | Event responses                                                                                                    |                      |
| Import & export                               | Guests respond to an event for which you can see the guest list                                                      | None 👻               |
|                                               | Daily agenda<br>Receive an email with your agenda every day at 5am in your current time zone                         | None 👻               |
| Settings for my calendars                     |                                                                                                    |                      |
| James Vanke                                   |                                                                                                    |                      |
| Birthdays                                     | Integrate calendar                                                                                                   |                      |
| <ul> <li>Team Vanke</li> </ul>                | Calendar ID<br>8pj66p9593d2l848e4chmk69lk@group.calendar.google.com                                                  |                      |
| navc2023@gmail.com                            | Public URL to this calendar<br>https://calendar.google.com/calendar/embed?src=8pj66p9593d2l848e40                    | hmk69ik%40group.cal  |
| Settings for other calendars                  | Use this URL to access this calendar from a web browser.                                                             |                      |
| DHS Volleyball Varsity                        | Embed code<br><iframe src="https://calendar.google.com/calendar/embed?src=8pj66p93</td> <td>593d2l848e4chmk69ik</td> | 593d2l848e4chmk69ik  |
| Calendar settings                             | Use this code to embed this calendar in a web page.                                                                  |                      |
| Permissions settings                          | You can customize the code or embed multiple calendars.                                                              |                      |
| Event potifications                           | Customize                                                                                                    |                      |
| Event notifications                           |                                                                                                    |                      |
| All-day event notifications                   | Public address in iCal format<br>https://calendar.google.com/calendar/ical/8pj66p9593d2l848e4chmk69i                 | k%40group.calendar.g |
| General notifications                         | Use this address to access this calendar from other applications.                                                    |                      |
| Integrate calendar                            |                                                                                                    |                      |
| Remove calendar                               | Remove calendar                                                                                                    |                      |
| GOLD & RED TEAMS PEACH                        | By unsubscribing, you will no longer have access to this calendar. Learn more                                        |                      |
| <ul> <li>Holidays in United States</li> </ul> | Unsubscribe                                                                                                    |                      |

©2019 Google

#### Open Outlook and go to Account Settings $\rightarrow$ Account Settings

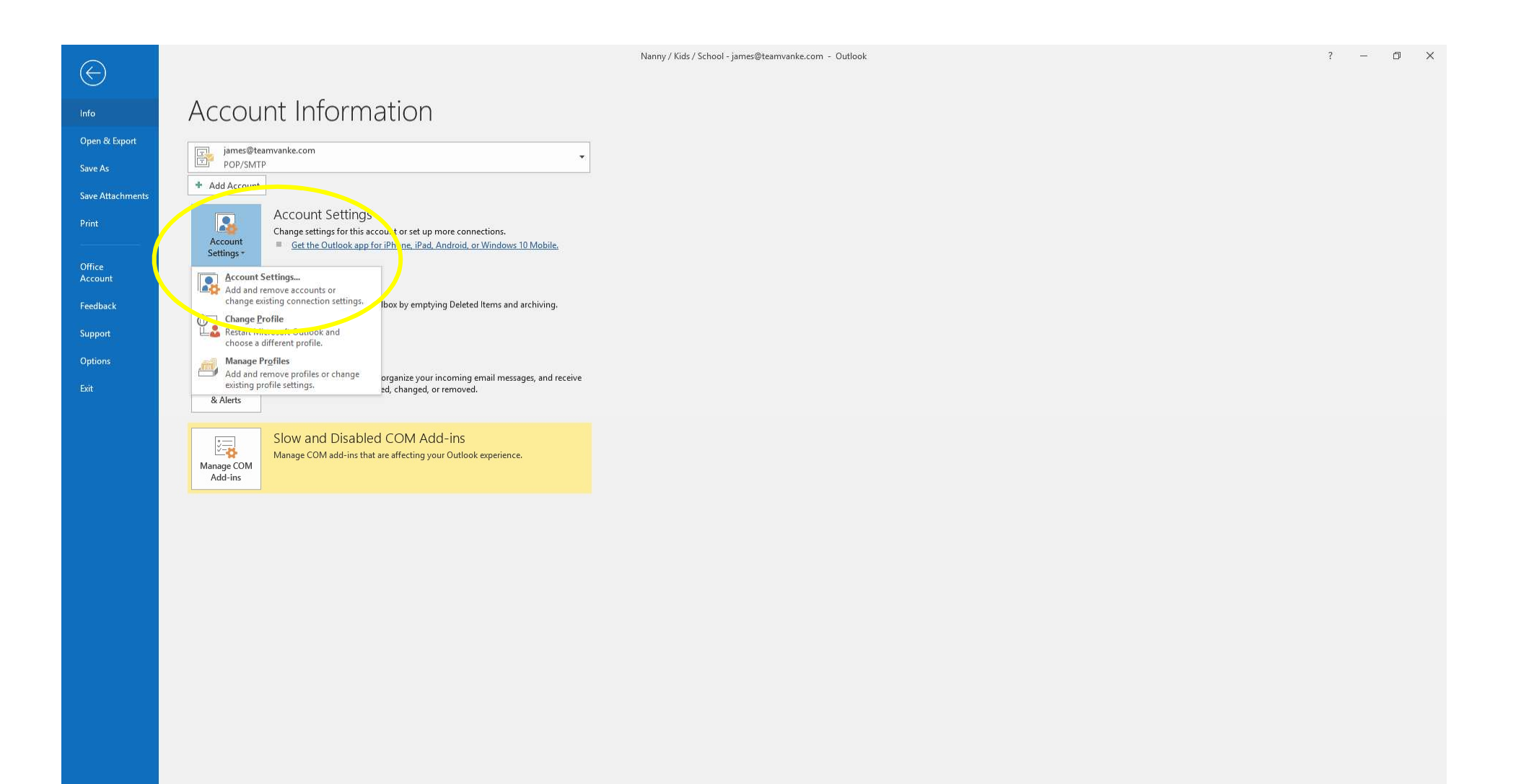

Go to the "Internet Calendars" tab and select "New"

| <u>N</u> ew Ch <u>a</u> nge X Remov | ePoint Lists Internet Calendars | Published Calendars | Address Books |
|-------------------------------------|---------------------------------|---------------------|---------------|
| nternet Calendar                    | Size                            | Last Updated on     |               |
| IAVC 2023                           | 43.27 KB                        | 5/17/2019 10:16 AM  |               |
|                                     |                                 |                     |               |
|                                     |                                 |                     |               |

#### Paste the link in the window and click "Add"

| 🖥 <u>N</u> ew 🚰 Ch <u>a</u> ng | e 🗙 Re <u>m</u> ove        | 1.5545                                                                                                    | har ann ann an          |                |  |  |  |  |
|--------------------------------|----------------------------|----------------------------------------------------------------------------------------------------|-------------------------|----------------|--|--|--|--|
| nternet Calendar<br>NAVC 2023  | New Internet Calenda       | New Internet Calendar Subscription                                                                                                    |                         |                |  |  |  |  |
|                                | Enter the location of t    | Enter the location of the Internet Calendar you want to add to Outrook:<br>3d2I848e4chmk69ik%40group.calendar.google.com/public/basic.ics |                         |                |  |  |  |  |
|                                | Example: webcal://         | www.example.com/co                                                                                                    | Add                     | ncel           |  |  |  |  |
|                                | -                          |                                                                                                    |                         |                |  |  |  |  |
| bscribed Internet Cal          | endars are checked once do | uring each download                                                                                                    | interval. This prevents | your list from |  |  |  |  |

## You will need to name your new calendar and click the box to show it Default is side-by-side view

| C b ÷                                                 |                  |                   |                        |                           |                                   | DHS                                      | Varsity Calendar - Inter | net Calendars - Outle       | ook          |                  |         |           |          | Ē                | I – O                                    | $\times$ |
|-------------------------------------------------------|------------------|-------------------|------------------------|---------------------------|-----------------------------------|------------------------------------------|--------------------------|-----------------------------|--------------|------------------|---------|-----------|----------|------------------|------------------------------------------|----------|
| File Home Send / Receive                              | Folder           | View Hel          | lp Q Tell m            | e what you want to d      | o                                 |                                          |                          |                             |              |                  |         |           |          | C                | Coming Soon                              | • Off    |
| New New New<br>Appointment Meeting Items •<br>New Set | Next 7<br>Days   | Day Work Week     | Week Month Sche<br>Vie | dule Open<br>w Calendar * | E-mail Share<br>Calendar Calendar | Publish Calendar<br>Online + Permissions | Search People            |                             |              |                  |         |           |          |                  |                                          | ~        |
| 4 May 2010 b                                          | 1                |                   |                        |                           | and Today                         | Tomorrow                                 | Sunday                   | ni<br>Maaroonaa aanaa aanaa |              |                  |         |           |          |                  |                                          |          |
| SU MO TU WE TH FR SA                                  | 4 9              | May 12 -          | 18, 2019               | Atlanta, Georgia 🝷        | 87°F/65°F                         | 88° F / 67° F                            | 89° F / 68° F            | Search DHS Vars             | ity Calendar |                  |         |           |          |                  |                                          | Q        |
| 28 29 30 1 2 3 4                                      |                  | Calendar - jvanke | @synergybenefits.co    | im ×                      |                                   |                                          |                          |                             | 🔶 DHS Vars   | ity Calendar 🛛 🗙 |         |           |          |                  |                                          |          |
| 5 6 7 8 9 10 11<br>12 13 14 15 16 17 18               |                  | SUNDAY            | MONDAY                 | TUESDAY                   | WEDNESDAY                         | THURSDAY                                 | FRIDAY                   | SATURDAY                    | SUNDAY       | MONDAY           | TUESDAY | WEDNESDAY | THURSDAY | FRIDAY           | SATURDAY                                 |          |
| 19 20 21 22 23 24 25<br>26 27 28 29 30 31             |                  | 12                | 13                     | 14                        | 15                                | 16                                       | 17                       | 18                          | 12           | 13               | 14      | 15        | 16       | 17               | 18                                       |          |
| June 2019                                             | 8.4M             |                   |                        |                           |                                   |                                          |                          |                             |              |                  |         |           |          |                  |                                          | *        |
| SU MO TU WE TH FR SA                                  | 9                |                   |                        |                           |                                   |                                          |                          |                             |              |                  |         |           |          |                  |                                          |          |
| 2 3 4 5 6 7 8                                         | 10               |                   |                        |                           |                                   |                                          |                          |                             |              |                  |         |           |          |                  |                                          |          |
| 16 17 18 19 20 21 22                                  |                  |                   |                        |                           |                                   |                                          |                          |                             |              |                  |         |           |          |                  |                                          |          |
| 23 24 25 26 27 28 29                                  | 11               |                   |                        |                           |                                   |                                          |                          |                             |              |                  |         |           |          |                  |                                          |          |
| 30 1 2 3 4 5 6                                        | 12 <sup>PM</sup> |                   |                        |                           |                                   |                                          |                          |                             |              |                  |         |           |          |                  |                                          |          |
| 🔺 🔳 My Calendars                                      | 1                |                   |                        |                           |                                   |                                          |                          |                             |              |                  |         |           |          |                  |                                          |          |
| Calendar - jvanke@pensionm                            | 6                |                   |                        |                           |                                   |                                          |                          |                             |              |                  |         |           |          |                  |                                          |          |
| Calendar - Jvanke@SYNERGYFI                           | 2                | ent               |                        |                           |                                   |                                          |                          |                             | 1 Hit        |                  |         |           |          |                  |                                          | -        |
| Birthdays                                             |                  | ointmo            |                        |                           |                                   |                                          |                          | itmen                       | ointmo       |                  |         |           |          |                  |                                          | itmen    |
| DHS Varsity Calendar                                  |                  | us Appr           |                        |                           |                                   |                                          |                          | t Appoli                    | us Appo      |                  |         |           |          |                  |                                          | t Appoir |
| A Ource Colondars                                     | 4                | Previo            |                        |                           |                                   |                                          |                          | Nec                         | Previo       |                  |         |           |          |                  |                                          | Nex      |
| NAVC 2023                                             | 5                |                   |                        |                           |                                   |                                          |                          |                             |              |                  |         |           |          |                  |                                          |          |
| Shared Calendars                                      | 6                |                   |                        |                           |                                   |                                          |                          |                             |              |                  |         |           |          |                  |                                          |          |
| United States holidays                                | 0                |                   |                        |                           |                                   |                                          |                          |                             |              |                  |         |           |          |                  |                                          |          |
| All Group Calendars                                   | 7                |                   |                        |                           |                                   |                                          |                          |                             |              |                  |         |           |          |                  |                                          |          |
|                                                       | 8                |                   |                        |                           |                                   |                                          |                          |                             |              |                  |         |           |          |                  |                                          |          |
|                                                       | 9                |                   |                        |                           |                                   |                                          |                          |                             |              |                  |         |           |          |                  |                                          |          |
| 🖾 🔜 🕹 🖄 ••••                                          | 10               |                   |                        |                           |                                   |                                          |                          |                             |              |                  |         |           |          |                  |                                          |          |
| Items: 0 🌲 Reminders: 186                             |                  |                   |                        |                           |                                   |                                          |                          |                             |              |                  |         |           |          | <b>— — —</b>     |                                          | • 100%   |
| • O Type here to search                               |                  | Ų                 | Hi 🚾                   | 🧑 📃 I                     | 🛛 🕺 🕺                             | 👲 🐖                                      | III 📐 📿                  | <u>s</u> ()                 |              |                  |         |           |          | ۶ <sup>۸</sup> م | ■ 4 <sup>30)</sup> 10:33 AM<br>5/17/2019 | 2        |

You can click the arrow to the left of your new calendar name to overlap it with your existing calendar

Outlook will automatically sync when you open, and periodically while it remains open

| C '2 ₹                                      |                  |                                   |                                       | DHS Varsity Calendar - Interr                          | iet Calendars - Outlook     |          |        | - 雨           | - 0 X      |
|---------------------------------------------|------------------|-----------------------------------|---------------------------------------|--------------------------------------------------------|-----------------------------|----------|--------|---------------|------------|
| File Home Send / Receive                    | Folder           | View Help Q Tell me v             | vhat you want to do                   |                                                        |                             |          |        | 🕲 Comi        | ing Soon 💽 |
| New New New New New New New New Sources     | Next 7<br>Days   | Day Work Week Week Arrange        | le Open<br>Calendar * Amage Calendars | Share Publish Calendar<br>Share Primissions Share Find |                             |          |        |               | ~          |
| ≺ May 2019 ►                                |                  | May 12 - 18 2019                  | Atlanta, Georgia 🔹 斗 Tod              | ay 🔆 Tomorrow 🌞 Sunday                                 | Search DHS Varsity Calendar |          |        |               | Q          |
| SU MO TU WE TH FR SA                        |                  | Way 12 10, 2015                   | 87°                                   | F/65°F 88°F/67°F 89°F/68°F                             |                             |          |        |               |            |
| 28 29 30 1 2 3 4                            |                  | Calendar - jvanke@synergybenefits | .com 🗙 🍦 🛛 HS Varsity Cale            | ndar 🗙                                                 |                             |          |        |               |            |
| 5 6 7 8 9 10 11                             |                  | SUNDAY                            | MONDA                                 | TUESDAY                                                | WEDNESDAY                   | THURSDAY | FRIDAY | SATURDAY      |            |
| 19 20 21 22 23 24 25<br>26 77 78 70 70 71   |                  | 12                                | 13                                    | 14                                                     | 15                          | 16       | 17     | 18            |            |
| 20 27 20 25 50 51                           | 8 <sup>AM</sup>  |                                   |                                       |                                                        |                             |          |        |               | *          |
| June 2019                                   |                  |                                   |                                       |                                                        |                             |          |        |               |            |
| SU MO TU WE TH FR SA<br>1                   | 9                |                                   |                                       |                                                        |                             |          |        |               |            |
| 2 3 4 5 6 7 8                               | 10               |                                   |                                       |                                                        |                             |          |        |               |            |
| 9 10 11 12 15 14 15<br>16 17 18 19 20 21 22 |                  |                                   |                                       |                                                        |                             |          |        |               |            |
| 23 24 25 26 27 28 29                        | 11               |                                   |                                       |                                                        |                             |          |        |               |            |
| 30 1 2 3 4 5 6                              | 12 <sup>PM</sup> |                                   |                                       |                                                        |                             |          |        |               |            |
| 🛯 🔳 My Calendars                            |                  |                                   |                                       |                                                        |                             |          |        |               |            |
| Calendar - jvanke@pensionm                  | 1                |                                   |                                       |                                                        |                             |          |        |               |            |
| Calendar - Jvanke@SYNERGYFI                 | 2                | 10-                               |                                       |                                                        |                             |          |        |               | -91        |
| Calendar - jvanke@synergybe                 | 6                | ment                              |                                       |                                                        |                             |          |        |               | ent        |
| Birthdays                                   | 3                | nioq                              |                                       |                                                        |                             |          |        |               | Binter     |
| ✓ DHS Varsity Calendar                      |                  | us Ap                             |                                       |                                                        |                             |          |        |               | App        |
| 🖌 🗌 Other Calendars                         | 4                | Previo                            |                                       |                                                        |                             |          |        |               | Nex        |
| NAVC 2023                                   | 5                |                                   |                                       |                                                        |                             |          |        |               |            |
| ▲□ Shared Calendars                         |                  |                                   |                                       |                                                        |                             |          |        |               |            |
| United States holidays                      | 6                |                                   |                                       |                                                        |                             |          |        |               |            |
| ▲ 🗌 All Group Calendars                     | 7                |                                   |                                       |                                                        |                             |          |        |               |            |
| ASP Offices                                 | 8                |                                   |                                       |                                                        |                             |          |        |               |            |
|                                             |                  |                                   |                                       |                                                        |                             |          |        |               |            |
|                                             | 9                |                                   |                                       |                                                        |                             |          |        |               |            |
| S 54 17                                     | 10               |                                   |                                       |                                                        |                             |          |        |               |            |
| Itam: 0 Pamindar: 186                       |                  |                                   |                                       |                                                        |                             |          |        | TT 80         | ¥ 100%     |
| O Type here to search                       |                  | Q Hi 💽                            | 🚳 📄 📴 😿                               | × 📦 🐖 📰 丛 Q                                            | s 💿                         |          |        | - 章<br>今見 ~ 必 | 10:33 AM   |

#### Before you begin iPhone setup, go to this link https://calendar.google.com/calendar/syncselect

### Select the box for the vball calendar on the left, and click save on the right (If you skip this step, the vball calendar will not link to your google account on iPhone)

| Google Calendar                                               |      |
|---------------------------------------------------------------|------|
| Sync Settings                                                 |      |
| Select calendars to sync to your iPhone/iPad/iCal*            |      |
| My Calendars                                                  |      |
| 🖉 james.vanke@gmail.com                                       |      |
| 🖉 navc2023@gmail.com                                          |      |
| 🗹 Team Vanke                                                  |      |
|                                                               |      |
| Shared Curendars                                              |      |
| 🖉 DHS Volleyball Varsity Calendar 2019 (Read Only)            |      |
| GOLD & RED TEANNET EACHTIKEE VOLLEYBALL FALL 2018 (Read Only) |      |
| Holidays in United States (Read Only)                         |      |
| Cancel                                                        | Save |
| * or any other CalDAV device.                                 |      |
|                                                               |      |

| james.vanke@gmail.com |   | -  | Sign out |  |  |  |  |  |  |  |
|-----------------------|---|----|----------|--|--|--|--|--|--|--|
| Google Mobile -       | J | He | 12       |  |  |  |  |  |  |  |
| ©2009 Google          |   |    |          |  |  |  |  |  |  |  |

On your iPhone, go into settings and select "Accounts & Passwords", then "Add Account"

| ■ Verizon <a>8:2</a> Sett | 3 PM            |   | Image: Weizon Interview       8:24 PM       Image: Weizon Interview         Settings       Accounts & Password         Interview       Contracts and o mid | 74% ()<br>rds |
|---------------------------|-----------------|---|----------------------------------------------------------------------------------------------------|---------------|
| iTunes & A                | op Store        |   |                                                                                                    |               |
| 😑 Wallet & Ap             | ople Pay >      |   |                                                                                                    |               |
|                           |                 |   |                                                                                                    |               |
| Accounts &                | & Passwords 🔷 🚿 | > |                                                                                                    |               |
| 🖂 Mail                    | >               |   |                                                                                                    |               |
| Contacts                  | >               |   | <b>TeamVanke</b><br>Mail                                                                                                    | >             |
| Calendar                  | >               | < | Add Account                                                                                                    | >             |
| Notes                     | >               |   |                                                                                                    |               |
| Reminders                 | >               |   | Fetch New Data Pu                                                                                                    | ush >         |
|                           | 、<br>、          |   |                                                                                                    |               |

Select Google and then Sign in

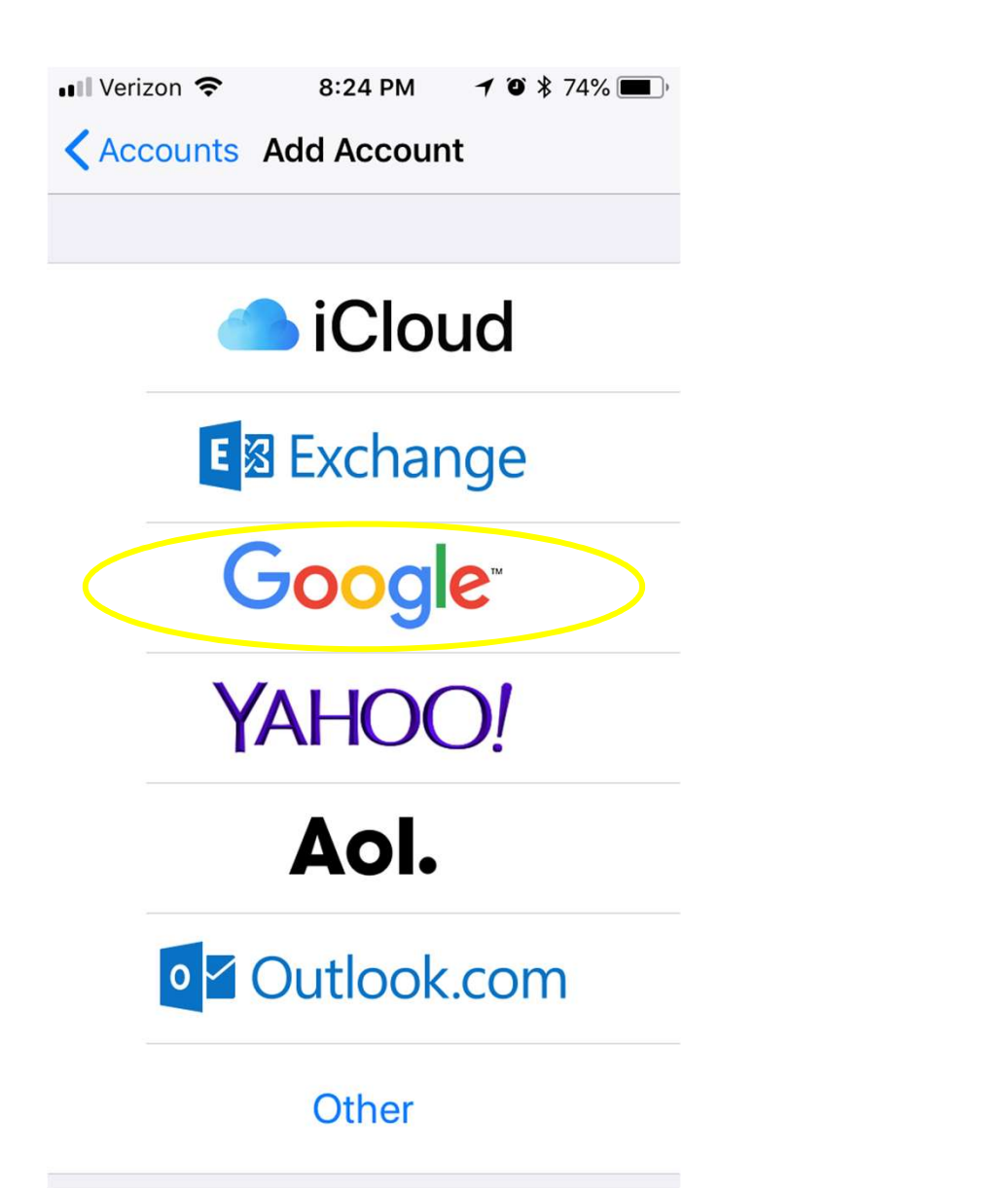

| •••• Verizon        | Ŷ | 8:24 PM | 1 | Ô | * | 74% | • |  |  |
|---------------------|---|---------|---|---|---|-----|---|--|--|
| accounts.google.com |   |         |   |   |   |     |   |  |  |
| Cancel              |   | Gmail   |   |   |   |     |   |  |  |

Google Sign in with your Google Account Let this iPhone access your mail and other **Google Account data** Email or phone Forgot email? **Create account** 

Next

Deactivate Mail, Contacts, and Notes if you do not want those to sync from Google

Save and close Settings. Open your calendar, and you should be in business! (Might require closing and re-opening calendar and/or a moment or two to sync)

| 🖬 Verizon 🗢 |         | 8:25 PM | <b>1</b> (1) <b>*</b> 74% (1), |
|-------------|---------|---------|--------------------------------|
| Cancel      |         | Gmail   | Save                           |
|             |         |         | $\frown$                       |
|             | Mail    |         | $\bigcirc$                     |
|             | Contact | s       | $\bigcirc$                     |
|             | Calenda | ars     |                                |
|             | Notes   |         |                                |
|             |         |         |                                |
|             |         |         |                                |
|             |         |         |                                |
|             |         |         |                                |
|             |         |         |                                |
|             |         |         |                                |

| 10:41 -      | 7               |                            |                             |                             | ıı 🕈 🔲                 |         |  |  |
|--------------|-----------------|----------------------------|-----------------------------|-----------------------------|------------------------|---------|--|--|
| 🗙 August     |                 |                            | i≡ Q +                      |                             |                        |         |  |  |
| s<br>11      | M<br>12<br>Thui | т<br>13<br>sday            | w<br>14<br>Augu             | т<br>15<br>st 15, 2         | ⊧<br>16<br>2019        | s<br>17 |  |  |
| 2 PM         |                 |                            |                             |                             |                        |         |  |  |
| 3 PM         |                 |                            |                             |                             |                        |         |  |  |
| 4 PM         |                 |                            |                             |                             |                        |         |  |  |
| 5 PM<br>6 PM | Nato<br>Dunw    | c <b>h: Buí</b><br>/oody ⊢ | f <b>ord (H</b><br>ligh Sch | <b>lome)</b><br>nool, 503   | 35 Verm                | ack R   |  |  |
| 7 PM<br>8 PM | Mato<br>Dunw    | <b>ch: We</b><br>⁄oody ⊢   | <b>st Fors</b><br>ligh Scł  | <b>syth (H</b><br>nool, 50: | <b>ome)</b><br>35 Verm | ack R   |  |  |
| 9 PM         |                 |                            |                             |                             |                        |         |  |  |
| 10 PM        |                 |                            |                             |                             |                        |         |  |  |
| Today        |                 | С                          | alenda                      | rs                          | Inbox                  | : (24)  |  |  |